| 分類 | WinCE PAC 系 | 編號 | 1-009-02 |    |           |    |     |
|----|-------------|----|----------|----|-----------|----|-----|
| 作者 | Tunglu-Yu   | 版本 | 1.0.0    | 日期 | 2013/5/16 | 頁碼 | 1/3 |

## 如何變更WP-8x3x顯示設定

應用於:

| 平台      | 作業系統版本 | WinPAC/ViewPAC utility 版本 |
|---------|--------|---------------------------|
| WP-8x3x | 所有版本   | 所有版本                      |
| WP-8x4x | N/A    | N/A                       |
| VP-25W1 | N/A    | N/A                       |
| VP-23W1 | N/A    | N/A                       |

N/A: 沒有應用在此平台上

WP-8x3x 預設解析度為"1024\*768",請依照下列步驟變更 WP-8x3x 的解析度:

## 提示與警告

▲ 如果你的螢幕不支援所選擇的解析度,螢幕將無法顯示畫面。

## 步驟 1: 設定解析度

執行桌面上的WinPAC utility,選擇所要的解析度後,點擊Frequency 下面的"Setting"按鈕。

| WinPAC Utility [2.0.1.5]                                                                                                    |                                                                                                    |
|----------------------------------------------------------------------------------------------------|----------------------------------------------------------------------------------------------------|
| File Help Configuration                                                                                                    |                                                                                                    |
| System Setting Ethernet Setting FTP :<br>Unipercent Setting FTP :<br>Unipercent Setting FTP :<br>Unipe | Setting       System Information       Auto Execution       Multi-serial port         Welcome to use       WinPAC Utility         This tool will help you to set.       WinPAC - 8000.         Peplay Resolution :       1024 * 768         Bpp :       320 * 240         640 * 480       800 * 600         1024 * 768       2         Setting       Setting |
| Battery2 : OK<br>Change HTTP document root directory \<br>\windows\www\wwwpub\                                                                                                    | windows\www.wwwpub to:                                                                                                    |
|                                                                                                    | S.Co. I td. Technical document                                                                                                    |

| 分類                                                                                                    | WinCE PAC                                                                                                    | 系統和應用                                                | 用常見問題                                                                                                    | 1                                                                                                    | -                | 編號                   | 1-009-02             |
|----------------------------------------------------------------------------------------------------|----------------------------------------------------------------------------------------------------|------------------------------------------------------|----------------------------------------------------------------------------------------------------|----------------------------------------------------------------------------------------------------|------------------|----------------------|----------------------|
| 作者                                                                                                    | Tunglu-Yu                                                                                                    | 版本                                                   | 1.0.0                                                                                                    | 日期                                                                                                    | 2013/5/16        | 頁碼                   | 2/3                  |
| 作者<br>WinPAC U<br>File Help<br>System Sa<br>System Sa<br>U<br>Sustem<br>Battery1 :<br>Battery2 :<br>Change H<br>(windows | Tunglu-Yu Utility [2.0.1.5] Configuration Etting Ethernet Se Utility [2.0.1.5] Configuration Etting Ethernet Se Utility Utility Configuration OK OK TTP document roo Comment roo Comment r | 版本<br>etting FTP<br>PAC<br>PAC<br>Products<br>System | 1.0.0<br>Setting System<br>Welcome to<br>This tool will be<br>Display Re<br>Fr<br>Task Bar Setting<br>windows\www\w | 日期<br>Information<br>Duse Win<br>bp you to set<br>solution : 800<br>Bpp : 16<br>equency : 60<br>g: Auto Hi<br>Empty<br>rwwpub to: | 2013/5/16        | 頁碼<br>Multi-serial   | 2/3<br>□ ×<br>port ↓ |
| 步驟 2: 儲存<br>2.1. 點<br>2.2. 點<br>WinPAG                                                                                   | 字設定値<br>擊 "File" → "S<br>擊 "Yes" 按鈕<br>C Utility [2.0.1.4                                                                                                    | ave and<br>後重新啓                                      | <b>Reboot</b> "<br>•動                                                                                               |                                                                                                    |                  |                      |                      |
| File<br>Save<br>Rebo<br>Resto<br>E <u>x</u> it                                                                           | Help Configura<br>and Reboot<br>et Without Save<br>ore Default Setting                                                                                                    | Warning<br>Warning                                   | Vould you like to                                                                                                   | save the set                                                                                                    | ting and reboot  | the device ?         | <                    |
| 是示與警告                                                                                                    |                                                                                                    |                                                      |                                                                                                    |                                                                                                    |                  |                      |                      |
| ▲ 如果開桃<br>請參考3<br>式"來變                                                                                                   | 幾時螢幕無法顯<br>文件 "w1-009-(<br>變更解析度                                                                                                    | 頁示,這表<br>04_如何在                                      | 長示您的顯示<br>主當 WP-8x3>                                                                                                | 器可能不3<br>、顯示頻率                                                                                                    | 支持目前WP<br>超出範圍時調 | -8x3x 的解<br>周整 WP-8: | ¥析度。<br>x3x 的顯示模     |
|                                                                                                    |                                                                                                    |                                                      |                                                                                                    |                                                                                                    |                  |                      |                      |

ICP DAS Co., Ltd. Technical document

| 分類 | WinCE PAC 系 | 編號 | 1-009-02 |    |           |    |     |
|----|-------------|----|----------|----|-----------|----|-----|
| 作者 | Tunglu-Yu   | 版本 | 1.0.0    | 日期 | 2013/5/16 | 頁碼 | 3/3 |

## **Revision History**

| Revisio | on Date    | Description |  |
|---------|------------|-------------|--|
| 1.0.0   | 2013/05/16 | 首次發行        |  |
|         |            |             |  |
|         |            |             |  |